Technologická 372/2 e-mail: <u>info@reservatic.com</u> 708 00 Ostrava - Pustkovec

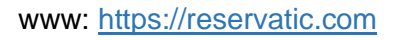

# Úvodní texty, automatické odpovědi a FAQ

## Obsah

| Obsah                                                               | 1 |
|---------------------------------------------------------------------|---|
| Úvodní texty na dopadové stránce                                    | 2 |
| Strana 5/8 z procesu rezervace termínu                              | 2 |
| Strana 6/8 z procesu rezervace termínu                              | 2 |
| Strana 7/8 z procesu rezervace termínu                              | 2 |
| Strana 8/8 z procesu rezervace termínu                              | 2 |
| Infotext do patičky                                                 | 2 |
| FAQ                                                                 | 3 |
| Jak se registrovat na očkování?                                     | 3 |
| Jak rezervovat termín očkování?                                     | 3 |
| Jak rezervovat termín druhé dávky očkování?                         | 3 |
| Jak změnit termín očkování 1. dávky?                                | 3 |
| Jak změnit termín očkování 2. dávky?                                | 3 |
| Jak zrušit termín očkování?                                         | 4 |
| Mohu upravit své osobní údaje při rezervaci?                        | 4 |
| Mohu upravit své osobní údaje v potvrzené rezervaci?                | 4 |
| Kam se mohu obrátit, pokud mám problém s registrací nebo rezervací? | 4 |
| Automatická odpověď                                                 | 5 |
| Nová od 15. 1. 2021                                                 | 5 |
| Původní                                                             | 5 |

Zpracoval: Lucie Garaiová Poslední aktualizace: 2021-01-12 Schváleno: ...

Technologická 372/2 e-mail: <u>info@reservatic.com</u> 708 00 Ostrava - Pustkovec

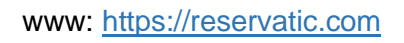

# Úvodní texty na dopadové stránce

#### Strana 5/8 z procesu rezervace termínu

Jestliže nemáte provedenou registraci na adrese <u>https://registrace.mzcr.cz</u> a neobdrželi jste SMS s kódem PIN 2, nemůžete se nyní rezervovat.

Pokud jste se již registrovali a obdrželi PIN 2 pro rezervaci termínu, vyplňte číslo pojištěnce a kód PIN 2 z obdržené SMS a pokračujte na rezervační stránku.

#### Strana 6/8 z procesu rezervace termínu

#### Strana 7/8 z procesu rezervace termínu

#### Strana 8/8 z procesu rezervace termínu

# Infotext do patičky

Pouze 1221

Technologická 372/2 e-mail: <u>info@reservatic.com</u> 708 00 Ostrava - Pustkovec

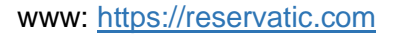

# FAQ

#### Jak se registrovat na očkování?

- 1. V případě zájmu o očkování je nutné provést registraci do systému.
- 2. Na stránce https://registrace.uzis.cz zadáte své telefonní číslo.
- 3. Obdržíte PIN, který zadáte do systému.
- 4. Vyplníte registrační formulář.
- 5. Jakmile dokončíte vyplnění formuláře, klikněte na odeslat žádost.
- 6. Jakmile bude schválena cílová skupina, do které spadáte, obdržíte na uvedené telefonní číslo PIN 2 k rezervaci do systému Reservatic.

#### Jak rezervovat termín očkování?

- Na stránce <u>reservatic.com/ockovani</u> zadáte číslo pojištěnce (občané ČR vyplňují své rodné číslo, cizinci přidělené číslo pojištěnce) a PIN, který jste obdržel emailem a nebo na svůj telefon.
- 2. Vyberete očkovací místo, následně vyberete datum a čas rezervace.
- 3. Termín 2. dávky se vytvoří automaticky za 21 dní ve stejný čas.
- 4. Potvrdíte vytvořenou rezervaci kliknutím na rezervovat a vyčkáte na zobrazení potvrzení o platné rezervaci. Pokud jste vyplnil email, obdržíte potvrzení o platné rezervaci i emailem.

#### Jak rezervovat termín druhé dávky očkování?

Termín 2. dávky se vytvoří automaticky za 21 dní ve stejný čas.

#### Jak změnit termín očkování 1. dávky?

Termín očkování můžete změnit pouze telefonicky přes linku 1221 a nebo kontaktováním očkovacího centra. V případě změny termínu 1. dávky se automaticky změní termín 2. dávky za 21 dní.

#### Jak změnit termín očkování 2. dávky?

V případě, že požadujete změnit termín 2. dávky například z důvodu nemoci, kontaktujte linku 1221 a nebo očkovací centrum.

Technologická 372/2 e-mail: <u>info@reservatic.com</u> 708 00 Ostrava - Pustkovec

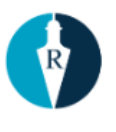

## Jak zrušit termín očkování?

Pokud máte uživatelský účet v systému Reservatic, můžete zrušit svou rezervaci na očkování ze svého účtu. Automaticky bude zrušen i termín druhé dávky. Samotný termín druhé dávky zrušit nelze, v případě potřeby změny, kontaktujte 1221 a nebo očkovací centrum.

#### Mohu upravit své osobní údaje při rezervaci?

V rezervačním formuláři je možné dodatečně upravit předvyplněné osobní údaje, nelze upravit pouze číslo pojištěnce (rodné číslo u občanů ČR).

#### Mohu upravit své osobní údaje v potvrzené rezervaci?

V případě, že došlo k překlepu při vyplňování rezervace, můžete telefonicky požádat 1221 nebo očkovací centrum o úpravu osobních údajů. Nelze upravit pouze číslo pojištěnce.

# Kam se mohu obrátit, pokud mám problém s registrací nebo rezervací?

Pro dotazy a pomoc s registrací a rezervací je zřízena infolinka na telefonním čísle 1221. Můžete také využít e-mailový kontakt <u>dispecinkocko@mzcr.cz</u> (přímý e-mail do Archirepo), který je zasílán na helpdesk. Helpdesk i infolinka jsou provozovány v pracovní dny 8:00 - 19:00 a o víkendech a svátcích 9:00 - 16:30.

Technologická 372/2 e-mail: <u>info@reservatic.com</u> 708 00 Ostrava - Pustkovec

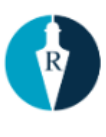

www: https://reservatic.com

# Automatická odpověď

Zaktualizovat

#### Nová od 15. 1. 2021

...

Poznamky

 Linka podpory - tel. 1221 Při náběhu systému může dojít k jejímu přetížení, děkujeme za trpělivost.

#### Původní

Kontaktujete technickou podporu Reservatic. Podpora je poskytována 8:00 - 17:00.

Tento e-mail neslouží k dotazům na výsledky testů nebo možnosti jednotlivých odběrových míst.

Obecné informace - https://covid.gov.cz/situace/antigenni-testovani

#### V případě uživatelských dotazů na testování COVID kontaktujte infolinku 1221.

Kontakty na odběrová místa naleznete na webu https://crs.uzis.cz/

Děkujeme za pochopení.

---

You have contacted Reservatic Technical Support. Support is provided from 8:00 to 17:00.

This e-mail does not send the test results, even does not present any sampling points.

General information - https://covid.gov.cz/en/situations/antigen-testing-sars-cov-2

In case you have got the question regarding COVID testing you should call helpline no.: 1221.

As for the sampling points have a look at <u>https://crs.uzis.cz/</u>. Thank your very much for understanding.

Technologická 372/2 e-mail: <u>info@reservatic.com</u> 708 00 Ostrava - Pustkovec

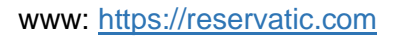

## Poznámky

- 1. Přidat do dopadového formu k e-mailu
  - a. "Pokud nevyplníte e-mail, nebude Vám doručeno potvrzení o registraci. Informace z potvrzení, které se Vám zobrazí po dokončení rezervace je nutné vytisknout nebo opsat."
  - b. Stejnou hlášku na konci při potvrzení
- 2. Vazba na účty v Reservatic aktuálně není
- 3. Mobilka aktuálně není
- 4. CRT-RES pripravit texty na rez.stranku vcetne upozorneni pokud budete delat <>viny a lhat, je to trestny cin